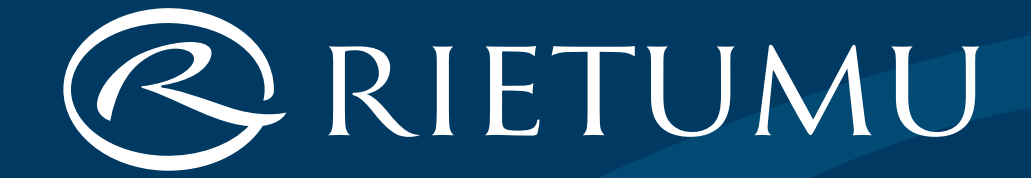

# Мобильный дигипасс и интернет-банк iRietumu

| Мобильный дигипасс и интернет-банк iRietumu                                             | (стр. 3)  |
|-----------------------------------------------------------------------------------------|-----------|
| Установка мобильного дигипасса                                                          | (стр. 4)  |
| Порядок установки мобильного дигипасса                                                  | (стр. 5)  |
| Работа с мобильным дигипассом                                                           | (стр. 8)  |
| Если на Вашем телефоне активизирована функция<br>Push-уведомлений (Push Notifications)  | (стр. 9)  |
| Если на Вашем телефоне не активирована функция<br>Push-уведомлений (Push Notifications) | (стр. 11) |
| Подписание распоряжений                                                                 | (стр. 14) |
| Правила безопасности                                                                    | (стр. 15) |
| Дополнительные средства идентификации и авторизации                                     | (стр. 16) |

# Мобильный дигипасс и интернет-банк iRietumu

Мобильный дигипасс – виртуальный калькулятор, который используется для создания электронной подписи.

Мобильный дигипасс можно установить на любое устройство, работающее на платформе iOS (iPhone, iPad) или Android, – телефон или планшет, в приложение iRietumu HD или iRietumu.

Интернет-банк iRietumu – защищенный канал связи для общения с Банком, подачи документов и распоряжений, а также для полноценного управления своими счетами.

## Установка мобильного дигипасса

#### Важно:

- Ссылка на мобильный дигипасс действительна в течение 72 часов
- Для установки мобильного дигипасса необходимо стабильное интернет-соединение
- Мобильный дигипасс устанавливается только один раз и только на одно устройство
- Время на Вашем телефоне с мобильным дигипассом должно определяться автоматически (это можно проверить в настройках устройства). Все современные устройства могут выставлять время автоматически, в том числе при смене часовых поясов, переходе с зимнего времени на летнее и обратно. Не устанавливайте время вручную, поскольку в таком случае мобильный дигипасс может генерировать неверные подписи.
- Попытка повторной установки мобильного дигипасса, удаление приложения, а также сброс настроек устройства до заводских тоже могут привести к невозможности использования мобильного дигипасса.

### Порядок установки мобильного дигипасса:

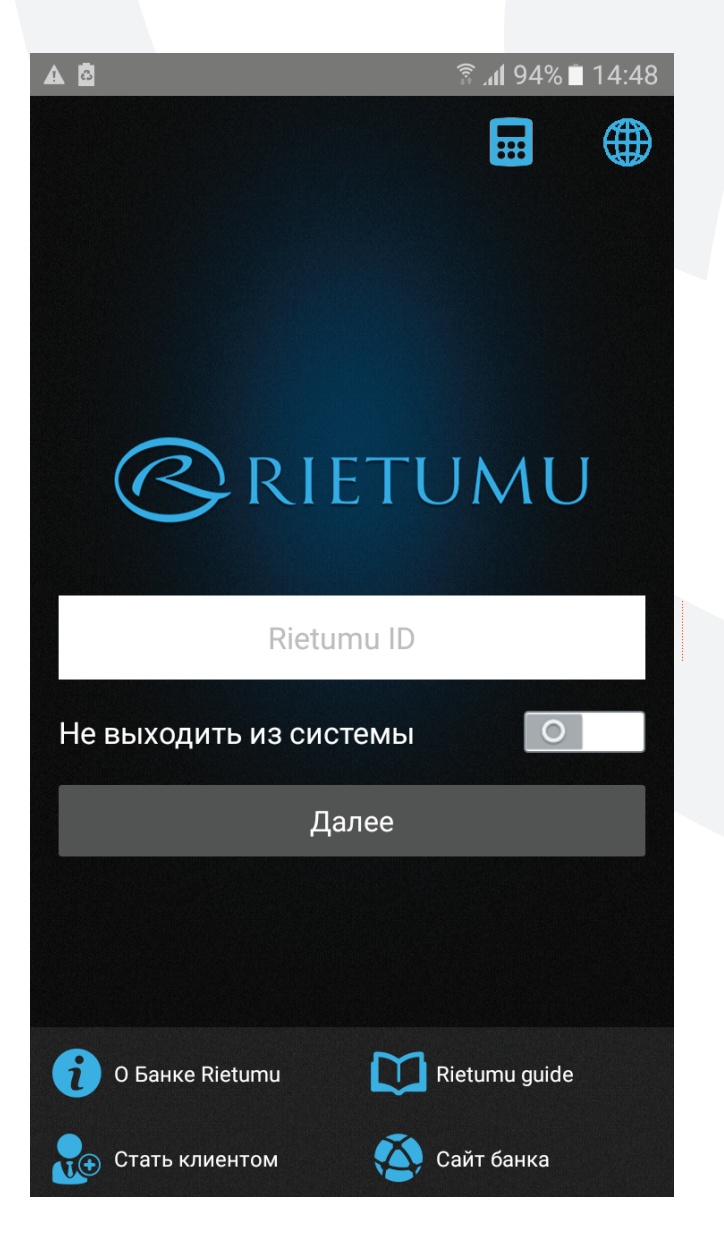

 Скачайте на свой телефон/планшет приложение:

- для iPhone/iPad приложение iRietumuHD из App Store
- для устройств на платформе Android приложение iRietumu из Play Market.

2. На компьютере или телефоне/планшете откройте письмо, которое Вы получили на свою электронную почту, и пройдите по ссылке «Получить мобильный дигипасс».

3. Откройте установленное на телефоне/планшете приложение и нажмите на иконку «Калькулятор» в правом верхнем углу:

|   | A 🖻                                                                     | ริ. แ 94% 🗎 14:48 |  |
|---|-------------------------------------------------------------------------|-------------------|--|
| < | Назад                                                                   |                   |  |
|   | Активация Digipas                                                       | SS                |  |
|   | Вы можете активироваті<br>считав QR код активации<br>полученный в Банке | ь Дигипасс,<br>4, |  |
|   |                                                                         |                   |  |
|   | 🖸 Сканировать Q                                                         | R Код             |  |
|   | Нет QR кода                                                             | ?                 |  |
|   | Ввести код вруч                                                         | ную               |  |
|   |                                                                         |                   |  |
|   |                                                                         |                   |  |
|   |                                                                         |                   |  |

| • 🗛 🖻                     |                                  | 🗊 📶 93% 🗎 14:50 |  |  |  |  |
|---------------------------|----------------------------------|-----------------|--|--|--|--|
| 🕻 Назад                   | Новый Digipas                    | S               |  |  |  |  |
| Rietumu ID                |                                  |                 |  |  |  |  |
|                           |                                  |                 |  |  |  |  |
| Ваш Rietumu               | ID                               |                 |  |  |  |  |
| Название                  |                                  | _               |  |  |  |  |
|                           |                                  |                 |  |  |  |  |
| Придумайте                | короткое назв                    | ание, чтобы     |  |  |  |  |
| опличать оди              | ин дигипасс от                   | другого         |  |  |  |  |
| Серийный но               | омер                             |                 |  |  |  |  |
|                           |                                  |                 |  |  |  |  |
| Серийный номер мобильного |                                  |                 |  |  |  |  |
| запечатанно               | алодится внут<br>ого конверта DI | P Mohile        |  |  |  |  |
| 1                         | 2                                | 3               |  |  |  |  |
|                           |                                  |                 |  |  |  |  |
| 4                         | 5                                | 6               |  |  |  |  |
| 1                         |                                  |                 |  |  |  |  |
| 7                         | 8                                | 9               |  |  |  |  |
| /                         |                                  |                 |  |  |  |  |
| ×                         | 0                                | Далее           |  |  |  |  |
|                           | U                                |                 |  |  |  |  |

 сканируйте QR Code с помощью камеры Вашего телефона/планшета (если Вы открыли письмо на компьютере) или введите код активации и серийный номер мобильного дигипасса вручную (если Вы открыли письмо на телефоне/планшете)

• введите номер Rietumu ID, полученный в виде смс-сообщения

• придумайте и введите название для своего мобильного дигипасса,

придумайте и введите пароль, который будет необходимо использовать каждый раз для доступа к мобильному дигипассу. Длина пароля – от 6 до 15 символов, можно использовать заглавные и строчные буквы латинского алфавита, цифры и специальные символы: `~!@#\$%^&\*()\_+={}[:";'<>?,. Нельзя использовать тире, дефисы, слэши. Обязательно запомните этот пароль, т.к. его невозможно восстановить или изменить.

В случае появления вопросов в ходе установки мобильного дигипасса обращайтесь в Банк по телефону +371 67025555 (круглосуточно).

## Работа с мобильным дигипассом

С помощью мобильного дигипасса Вы можете пользоваться интернет-банком на телефоне/планшете, где он установлен, через приложение iRietumuHD/iRietumu.

Также с помощью мобильного дигипасса Вы можете пользоваться интернет-банком на любом другом устройстве – стационарном компьютере, ноутбуке.

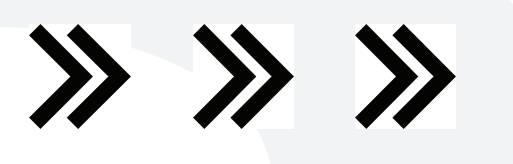

# Если на Вашем телефоне активизирована функция Push-уведомлений (Push Notifications)

### Доступ в интернет-банк через приложение на телефоне/планшете:

1. Откройте установленное приложение iRietumuHD/iRietumu.

2. Введите номер Rietumu ID.

3. Введите пароль к мобильному дигипассу в открывшемся окне или подтвердите вход с помощью биометрических данных (Touch ID/Face ID).

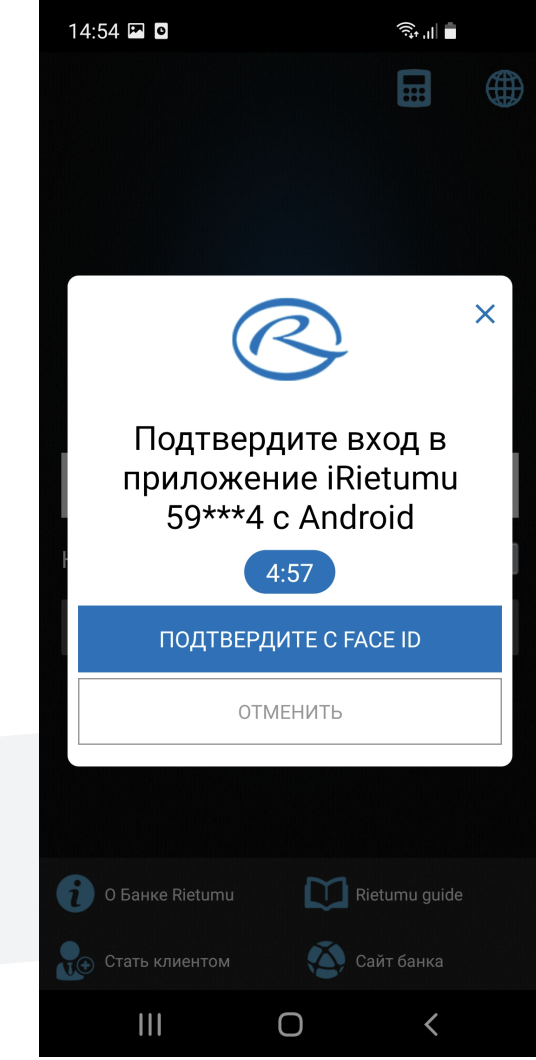

### Доступ в интернет-банк на компьютере:

1. Откройте в интернет-браузере на компьютере сайт www.rietumu.com и нажмите на иконку интернет-банка в правом верхнем углу.

2. Введите на компьютере свой номер Rietumu ID.

3. На экране Вашего телефона с установленным мобильным дигипассом появится окно для ввода пароля к этому дигипассу или запрос на вход с помощью биометрических данных (Touch ID/Face ID).\*

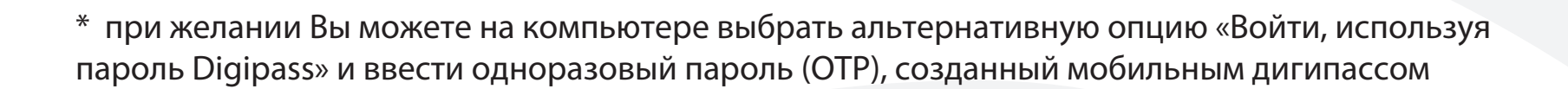

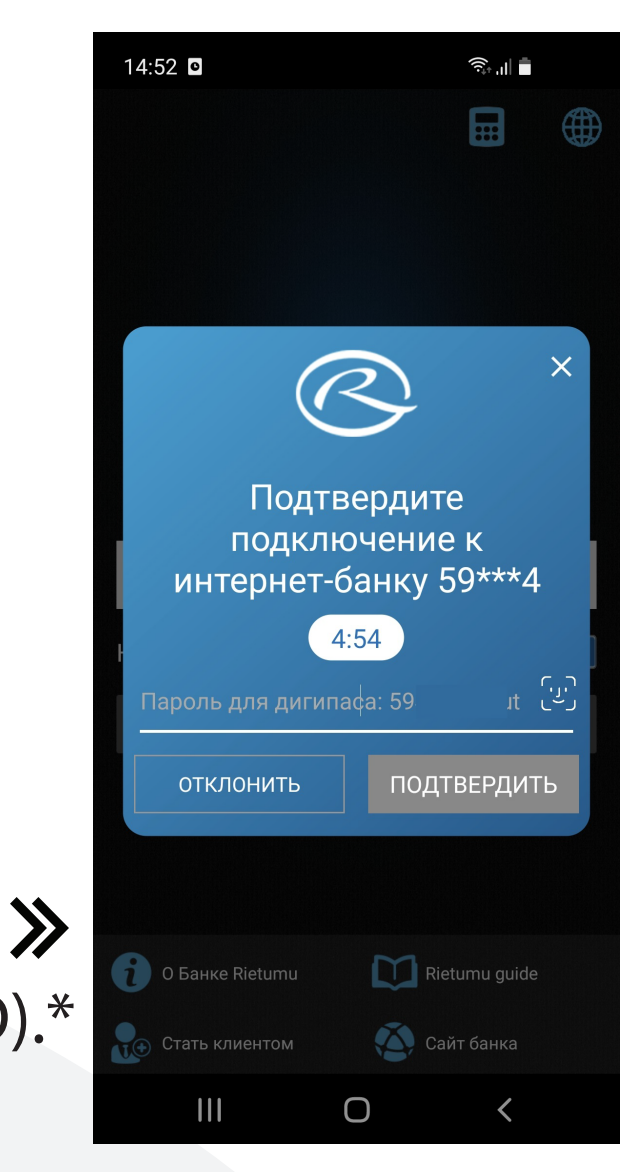

# Если на Вашем телефоне не активизирована функция Push-уведомлений (Push Notifications)

### Доступ в интернет-банк через приложение на телефоне:

- 1. Откройте установленное приложение iRietumuHD/iRietumu.
- 2. Введите свой номер Rietumu ID.
- 3. Нажмите на иконку калькулятора.

4. Выберите мобильный дигипасс и введите свой пароль к этому дигипассу.

5. Мобильный дигипасс покажет одноразовый пароль (ОТР), нажмите ОК, после чего пароль автоматически будет введен в приложение, нажмите «Войти».

### Доступ в интернет-банк на компьютере:

1. Откройте в интернет-браузере на компьютере сайт www.rietumu.com и нажмите на иконку интернет-банка в правом верхнем углу.

2. Введите на компьютере свой номер Rietumu ID.

3. Откройте на телефоне приложение iRietumuHD/iRietumu и нажмите на иконку калькулятора.

4. Выберите мобильный дигипасс и введите свой пароль к этому дигипассу.

5. Мобильный дигипасс покажет одноразовый пароль (OTP), введите этот одноразовый пароль в поле на экране компьютера, и Вы получите доступ к своему интернет-банку на компьютере.

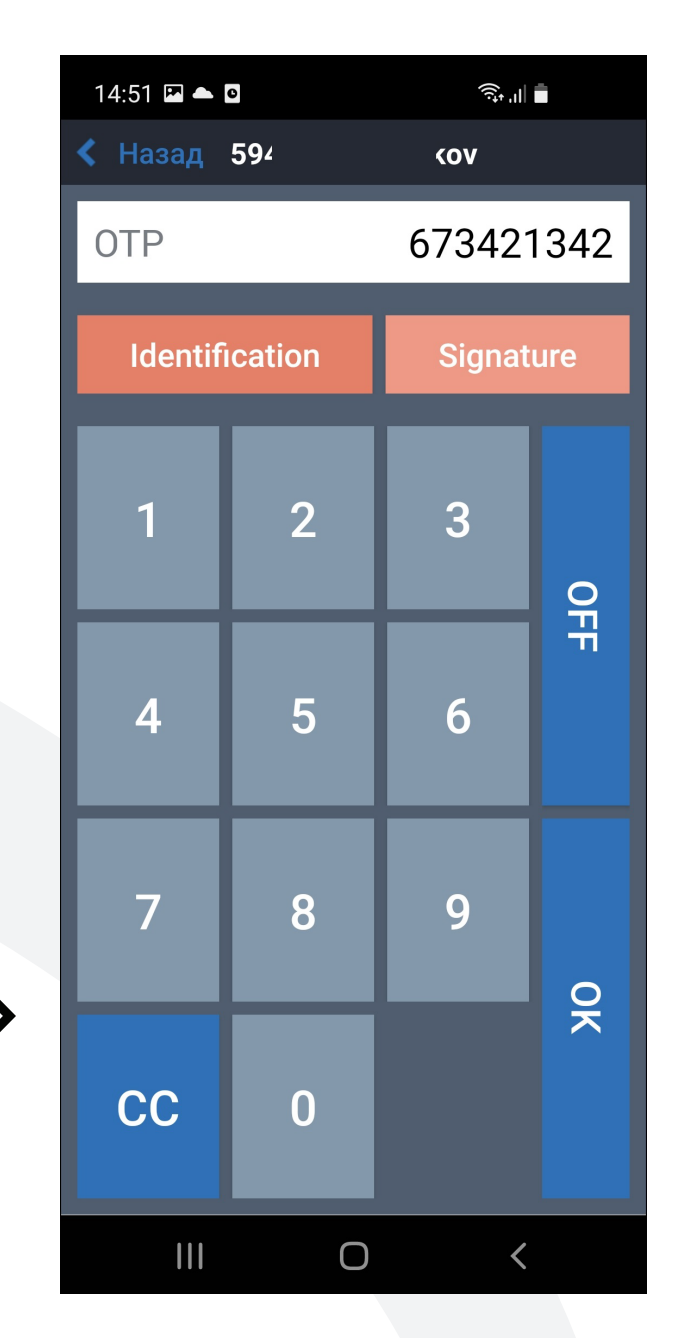

Активизация Push-уведомлений (Push Notifications) в приложении iRietumuHD/iRietumu:

 Войдите в интернет-банк через приложение iRietumuHD/iRietumu Также Вы можете активизировать/ отключить идентификацию с помощью биометрических данных (Touch ID/Face ID)

2. В настройках приложения активизируйте Push-уведомления (Push Notifications).

| 14:54 🖼 🖸                               | त्रि: .il         |          | 14:55 | 5 🖪 🖸 |         | Â        |
|-----------------------------------------|-------------------|----------|-------|-------|---------|----------|
|                                         |                   | <u></u>  | =     |       | $\sim$  | <b>A</b> |
| ОБЩИЕ                                   |                   |          | < н   | азад  |         |          |
| Язык                                    | Русский 🕽         | >        | 59    | 4     | (990645 | 51220)   |
| Формат чисел                            | Авто              | >        |       |       |         |          |
| Максимальное число<br>нотификаций       | 10                | )        |       |       |         |          |
| Максимальное число<br>гранзакций        | 20                | )        |       |       |         |          |
| Показывать нулевые значен<br>в счетах   | ЮЯ                |          |       |       |         |          |
| Удалить кэш                             | Удалить           | )        |       |       |         |          |
| Домашняя валюта                         | Авто              | >        |       |       |         |          |
| КОНФИДЕНЦИАЛЬНОСТЬ И<br>БЕЗОПАСНОСТЬ    |                   |          |       |       |         |          |
| PIN для входа в приложение              |                   |          |       |       |         |          |
| Использовать Face ID                    |                   |          |       |       |         |          |
| Не выходить из системы                  |                   |          |       |       | (       | D        |
| Запрос пароля для<br>доступа к Digipass | Через 3<br>минуты | >        |       |       |         |          |
| SMS УВЕДОМЛЕНИЯ                         |                   |          |       |       |         |          |
| Номер мобильного<br>телефона            | Включен           | >        |       |       |         |          |
| Push-Notification                       |                   | <b>_</b> |       |       |         |          |
|                                         | •                 | -        |       |       |         |          |

>>>>

#### Подписание распоряжений:

Мобильный дигипасс создает электронную подпись двух видов:

1. Одноразовый пароль OTP (через опцию Identification) – для идентификации (вход в интернет-банк, обращение в банк по телефону) и некоторых операций (перевод средств между своими счетами, пополнение кредитных карт, конвертация и т.д.)

2. Цифровую подпись (через опцию Signature) – для остальных операций.

Основными алгоритмами для расчета цифровой подписи через опцию Signature являются:

1. Для платежного поручения CC 0 CC 0 Пример платежа: Счет отправителя: LV22RTMB0000446805517 Сумма: EUR 115 098.15 Ο Ο Счет получателя: FR1420041010050500013M02606 Откройте установленное на телефоне/планшете приложение, нажмите на иконку калькулятора в правом верхнем углу, выберите мобильный дигипас и введите пароль к этому дигипасу. Выберите режим работы "Signature". Введите запрашиваемые параметры, подтверждая правильность ввода кнопкой со стрелкой. ACCOUNT: 446805517 Девять (9) последних цифр из номера счета отправителя (игнорируя все нецифровые знаки): RTMB0000446805517 **AMOUNT:** 115098 Сумма, без десятичной части: 115098.15 **CURRENCY: 2** Код для валюты EUR BEN ACCOUNT: 001302606 9 последних цифр из номера счета получателя (игнорируя все нецифровые знаки): FR1420041010050500013M02606. Будьте внимательны! В ВЕК АССОИNT всегда вводите только тот счет, куда Вы отправляете средства. 2. Для неплатежного поручения ACCOUNT: 01042021 Актуальная дата в формате ДДММГГГГ (без точек и пробелов) AMOUNT: 1 Всегда указываем цифру 1 CURRENCY: 2

Всегда указываем цифру 2 BEN\_ACCOUNT: 123456 Номер Вашего Rietumu ID

Важно: банк оставляет за собой право также применять другие алгоритмы расчёта цифровой подписи. В случае необходимости просим обращаться в Банк по телефону +371 67025555 (круглосуточно) или к Вашему личному менеджеру

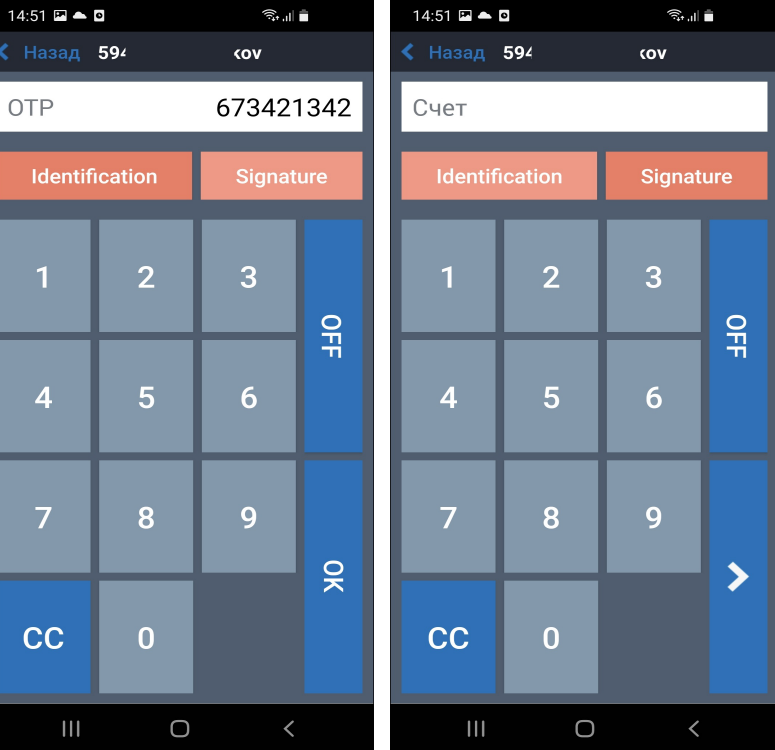

<sup>14</sup> 

#### Правила безопасности

Для обеспечения конфиденциальности и безопасности доступа к Вашим счетам и информации:

- Никогда не сообщайте третьим лицам номер Rietumu ID, пароли, название Вашего дигипасса и т.д.
- Никогда не используйте компьютеры с публичным доступом (публичной сетью Wi-Fi) для подключения к интернет-банку.
- Перед тем, как подписать каждое распоряжение, внимательно проверяйте его. Подтверждайте только те распоряжения, в которых Вы уверены.
- При любых подозрениях в том, что номер Rietumu ID и другие средства идентификации и авторизации стали доступны третьим лицам, незамедлительно свяжитесь с банком по телефону +371 67025555 (круглосуточно).

#### Дополнительные средства идентификации и авторизации:

При желании Вы также можете получить дополнительное устройство – дигипасс в виде небольшого калькулятора.

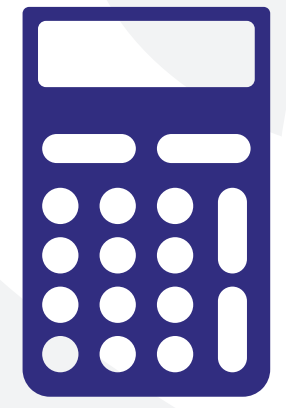

В отличие от мобильного дигипасса, который устанавливается только на один телефон/планшет, дигипасс не привязывается к определенному устройству.

Способ входа в интернет-банк с использованием дигипасса аналогичен входу с помощью мобильного дигипасса без Push-уведомлений.